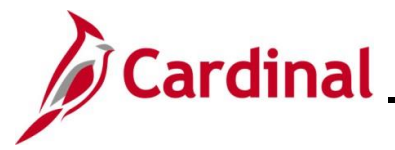

#### **Upload Error Report Troubleshooting Overview**

This Job Aid is designed to walk through the most common errors that may be reflected on the following reports and how to troubleshoot the issues:

The Defined Contribution Elections Upload Error Report is used to identify the transactions that the Defined Contributions Upload interface could not update in Cardinal, or which appear as warnings/informational.

The FBMC Upload Error Report is used to identify the transactions in the Fringe Benefits Management Company (FBMC) Enrollment Data Upload file that appear as warnings or errors.

The myVRS Navigator (VNAV) Upload Error Report will display the errors from the Virginia Retirement System (VRS) VNAV Upload process.

The Agency Benefits Administrators (BAs) must review the errors on these reports and make corrections in Cardinal as necessary.

#### Table of Contents

| Revision History                                   | 2  |
|----------------------------------------------------|----|
| Defined Contribution Elections Upload Error Report | 3  |
| FBMC Upload Error Report                           | 12 |
| VNAV Upload Error Report                           | 20 |
| Error Troubleshooting                              | 29 |

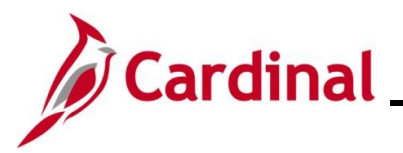

#### **Revision History**

| Revision Date | Summary of Changes                                                                                                    |
|---------------|----------------------------------------------------------------------------------------------------|
| 3/1/2025      | Updated the screenshots of the Search pages ( <u>Section 1</u> , after Step 1; <u>Section 2</u> , after Step 1; <u>Section 3</u> , after Step 1). Added reference information to the Overview of the Cardinal HCM Search Pages Job Aid. |

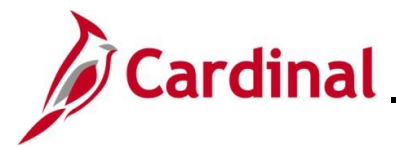

#### **Defined Contribution Elections Upload Error Report**

This report identifies Defined Contributions Uploads flagged as having either an error ('E') or warning ('W'). Agency personnel update the employee's Savings Plan elections in Cardinal as needed after reviewing the warnings and errors on the report.

| Step   | Action                                                                                                    |
|--------|----------------------------------------------------------------------------------------------------|
| 1.     | Navigate to the DC Upload Error Report page using the following navigation path:<br>NavBar > Menu > Benefits > Reports > DC Upload Error Report                                                                                                    |
| The DC | CUpload Error Report Find an Existing Value page displays.                                                                                                    |
|        | Cardinal Homepage DC Upload Error Report                                                                                                    |
|        | DC Upload Error Report                                                                                                    |
|        | Find an Existing Value          • Add a New Value                                                                                                    |
|        | Search Criteria Enter any information you have and click Search. Leave fields blank for a list of all values.                                                                                                    |
|        | Precent Searches Choose from recent searches                                                                                                    |
|        | Search by: Run Control ID begins with                                                                                                    |
|        | Search     Clear                                                                                                    |
| i      | For more information pertaining to the Cardinal HCM Search pages, refer to the Job Aid titled<br>"Overview of the Cardinal HCM Search Pages". This Job Aid is located on the Cardinal Website in <b>Job Aids</b> under <b>Learning</b> .                                                                                    |
| i      | If this is not the first time generating this report, always search for and use an existing Run Control ID before creating a new one. Users cannot delete Run Control IDs once they are created and saved. The instructions provided in Steps 2 - 4 assume that this is the first time that this report is being generated. |
| 2.     | Click the Add a New Value button.                                                                                                    |
|        | ⊕Add a New Value                                                                                                    |

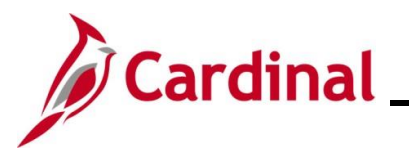

| Step          | Action                                                                                                    |                                                                           |
|---------------|----------------------------------------------------------------------------------------------------|---------------------------------------------------------------------------|
| The <b>D(</b> | CUpload Error Report Add a New Value page displays.                                                                                                    |                                                                           |
|               | - Cardinal Homepage                                                                                                    | DC Upload Error Report                                                    |
|               | DC Upload Error Report                                                                                                    |                                                                           |
|               | Add a New Value                                                                                                    | Q Find an Existing Value                                                  |
|               | *Run Control ID                                                                                                    |                                                                           |
|               | Add                                                                                                    |                                                                           |
| 3.            | Enter a Run Control ID in the Run Control ID field based on t                                                                                                    | he following guidelines:                                                  |
|               | <ul> <li>The Run Control ID must be unique and should be desfuture use</li> <li>Up to 30 characters are allowed</li> <li>No blank spaces can be used. However, and undersc</li> <li>Do not use wildcard symbols (%)</li> </ul> | scriptive enough to help locate for<br>Fore can be used in lieu of spaces |
|               | ← Cardinal Homepage                                                                                                    | DC Upload Error Report                                                    |
|               | DC Upload Error Report                                                                                                    |                                                                           |
|               | Add a New Value                                                                                                    | Q Find an Existing Value                                                  |
|               | *Run Control ID                                                                                                    |                                                                           |
| 4.            | Click the <b>Add</b> button.                                                                                                    |                                                                           |
|               | ← Cardinal Homepage                                                                                                    | DC Upload Error Report                                                    |
|               | DC Upload Error Report                                                                                                    |                                                                           |
|               | Add a New Value                                                                                                    | Q Find an Existing Value                                                  |
|               | *Run Control ID DC_Upload_Error_F                                                                                                    |                                                                           |
|               | Add                                                                                                    |                                                                           |

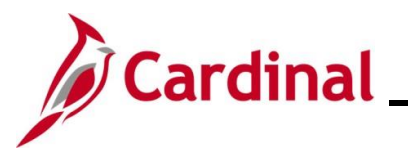

| Step   | Action                                                                                                    |
|--------|----------------------------------------------------------------------------------------------------|
| The DC | Cupload Err Rpt tab displays.                                                                                                    |
|        | Cardinal Homepage DC Upload Error Report                                                                                                    |
|        | DC Upload Err Rpt                                                                                                    |
|        | Run Control ID         DC_Upload_Error_ReportACR         Report Manager         Process Monitor         Run                                                                                                    |
|        | Process Request Parameters                                                                                                    |
|        | *From Date (1st Of The Month) To Date                                                                                                    |
|        | State Payroll Office Totals                                                                                                    |
|        | Image: Constraint of the second second se |
|        | Company     Description       1     Q                                                                                                    |
|        |                                                                                                    |
|        | Save Add Update/Display                                                                                                    |
| 5      | Enter the desired peremeters for the report within the corresponding fields                                                                                                    |
| э.     | Select the applicable from and to dates using the <b>From Date Calendar</b> and <b>To Date Calendar</b>                                                                                                    |
|        | icons.                                                                                                    |
|        | *From Date (1st Of The Month) To Date                                                                                                    |
|        | The from date is always the first day of the applicable month and the to date is the last day of the applicable month.                                                                                                    |
| A      | If the Agency BA has access to multiple companies, the BA can retrieve data for one specific company or multiple companies by:                                                                                                    |
|        | <ul> <li>Selecting the applicable company using the Company Look Up icon</li> <li>Click the Add a Row (+) icon and repeat as needed to add additional companies</li> </ul>                                                                                                    |
|        | <b>Note</b> : Data for all applicable companies is retrieved if no specific companies are selected. Users are only able to view company-specific information to the companies for which they have access.                                                                                                    |
| 6.     | Click the <b>Save</b> button.                                                                                                    |
|        | Save                                                                                                    |

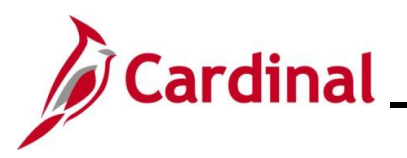

| Step    | Action                                     | า                |                          |         |             |           |               |           |         |                 |                |              |    |
|---------|--------------------------------------------|------------------|--------------------------|---------|-------------|-----------|---------------|-----------|---------|-----------------|----------------|--------------|----|
| 7.      | The pa                                     | age refres       | shes.                    |         |             |           |               |           |         |                 |                |              |    |
|         | Click t                                    | he <b>Run</b> b  | outton.                  |         |             |           |               |           |         |                 |                |              |    |
|         | ← Cardinal Homepage DC Upload Error Report |                  |                          |         |             |           |               |           |         |                 |                |              |    |
|         | DCU                                        | Inlead Err Pat   |                          |         |             |           |               |           |         |                 |                |              |    |
|         |                                            |                  |                          |         |             |           |               |           |         |                 |                | _            |    |
|         |                                            | Run Control ID   | DC_Upload_Error_ReportAC | R       |             | Report Ma | inager Pro    | cess Moni | iitor   |                 | Run            | ונ           |    |
|         | Proc                                       | ess Request Pa   | rameters                 |         |             |           |               |           |         |                 |                |              |    |
|         |                                            | *From Date       | 2/01/2025 🛄 (1st Of Th   | e Montl | h) To I     | Date 02/2 | 28/2025 🔛     |           |         |                 |                |              |    |
|         | C                                          | State Payroll Of | fice Totals              |         |             |           |               |           |         |                 |                |              |    |
|         |                                            | E Q              | < <                      | 1-1     | 1 of 1 🗸 >  | >  1      |               |           |         |                 |                |              |    |
|         |                                            | Company          | Description              |         |             | /iew All  |               |           |         |                 |                |              |    |
|         |                                            | 1 Q              | ]                        |         | +           | -         |               |           |         |                 |                |              |    |
|         |                                            |                  |                          |         |             |           |               |           |         |                 |                |              |    |
|         | Save                                       |                  |                          |         |             |           |               |           |         | Add             | Update/Display | ]            |    |
|         |                                            |                  |                          |         |             |           |               |           |         |                 |                |              |    |
| The Pro | ocess S                                    | Schedule         | er Request pag           | e di    | splays in   | n a po    | p-up wi       | indov     | Ν.      |                 |                |              |    |
|         |                                            |                  |                          |         | Process Sc  | heduler   | Request       |           |         |                 |                | X            |    |
|         |                                            | User ID          | PPS1_ALAN.ROBERTS        |         |             | R         | un Control ID | DC_Up     | bload_E | rror_ReportACR  |                | нер          |    |
|         |                                            | Server Name      |                          | ~       | R           | un Date   | 02/10/2025    |           |         |                 |                |              |    |
|         |                                            | Recurrence       |                          | ~       | Rı          | un Time   | 1:40:38PM     |           |         | Reset to Curren | Date/Time      |              |    |
|         | Process                                    | s List           |                          |         |             |           |               |           |         |                 |                |              |    |
|         | Select                                     | Description      |                          | Proce   | ess Name    | Process   | Туре          | Type      |         | Format          | Distribution   |              |    |
|         |                                            | DC Upload Erro   | or Report                | VHRR    | 80148       | SQR Rep   | port          | Web       | •       | PDF V           | Distribution   |              |    |
|         | OF                                         | Cancel           |                          |         |             |           |               |           |         |                 |                |              |    |
|         |                                            |                  |                          |         |             |           |               |           |         |                 |                | .:           |    |
| 8.      | Valida                                     | te that th       | e correct report         | is s    | elected     | in the    | Proce         | ss Li     | ist s   | section.        |                |              |    |
|         | Process                                    | List             |                          |         |             |           |               |           |         |                 |                |              |    |
|         | Select                                     | Description      |                          |         | Process Nam | ne        | Process T     | ype       |         | Туре            | *Format        | Distributio  | on |
|         |                                            | DC Upload Er     | ror Report               |         | VHRR0148    |           | SQR Repo      | ort       | [       | Web 🗸           | PDF 🗸          | Distribution | ı  |

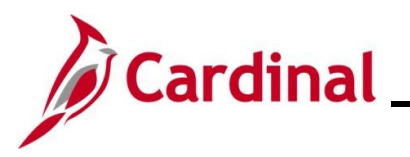

| Step   | Action                    | ı                                                                           |                                  |                                     |                                     |                                   |               |
|--------|---------------------------|-----------------------------------------------------------------------------|----------------------------------|-------------------------------------|-------------------------------------|-----------------------------------|---------------|
| 9.     | The <b>T</b> y<br>selecte | <b>/pe</b> field defaults to "Web".<br>ed, use the <b>Distribution</b> linl | Update to "E<br>< to identify th | mail", "File", or<br>e email addres | "Printer" as<br>s to send tl        | s desired. If<br>he report to.    | "Email" is    |
|        | Process                   | List                                                                        |                                  |                                     |                                     |                                   |               |
|        | Select                    | Description                                                                 | Process Name                     | Process Type                        | ⁺Туре                               | Format                            | Distribution  |
|        |                           | DC Upload Error Report                                                      | VHRR0148                         | SQR Report                          | Web 🗸                               | PDF 🗸                             | Distribution  |
| 10.    | The <b>F</b> e av         | ormat field defaults based of ailable for the report being g                | on the report b<br>generated.    | being generated                     | d. Update a                         | as needed if                      | other formats |
|        | Process                   | List                                                                        | Process Name                     | Process Type                        | Type                                | Format                            | Distribution  |
|        | Select                    |                                                                             | FIOCESS Name                     |                                     | Пуре                                |                                   |               |
|        | Y                         | DC Upload Error Report                                                      | VHRR0148                         | SQR Report                          | Web 🗸                               | PDF V                             | Distribution  |
| i      | Refer<br>The H            | to the HCM Reports Catalog<br>CM Reports Catalogs are lo                    | gs to identify t<br>cated on the | he formats ava<br>Cardinal Webs     | ilable for ea<br>ite under <b>R</b> | ach specific<br><b>esources</b> . | HCM Report.   |
| 11.    | Click t                   | he <b>OK</b> button.                                                        |                                  |                                     |                                     |                                   |               |
|        |                           | OK Cancel                                                                   |                                  |                                     |                                     |                                   |               |
| The DC | ; Uploa                   | d Err Rpt tab redisplays wit                                                | h the assigne                    | ed Process Insta                    | ance Numb                           | ber.                              |               |
|        | ← Car                     | dinal Homepage                                                              |                                  |                                     | DC Upload                           | Error Report                      |               |
|        | DC                        | Upload Err Rpt                                                              |                                  |                                     |                                     |                                   |               |
|        |                           | Run Control ID DC_Upload_Error_ReportACR                                    | Report                           | Manager Process Monitor             | Process Instance                    | Run                               | ]             |
|        | Pro                       | ocess Request Parameters                                                    |                                  |                                     |                                     |                                   |               |
|        |                           | *From Date 02/01/2025 (1st Of The M                                         | onth) To Date                    | 02/28/2025 🛗                        |                                     |                                   |               |
|        |                           | State Payroll Office Totals                                                 |                                  |                                     |                                     |                                   |               |
|        |                           |                                                                             | 1-1 of 1 ↔ > >                   |                                     |                                     |                                   |               |
|        |                           | Company Description                                                         | View All                         |                                     |                                     |                                   |               |
|        |                           | 1 Q                                                                         | + -                              |                                     |                                     |                                   |               |
|        |                           |                                                                             |                                  |                                     |                                     |                                   |               |
|        | Save                      |                                                                             |                                  |                                     | Add                                 | Update/Display                    |               |
| 1      | Take r                    | note of the Process Instance                                                | Number for                       | use later in this                   | process.                            |                                   |               |

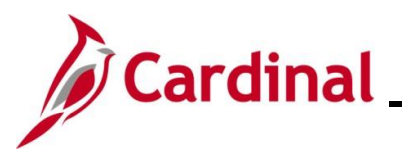

| Step          | Action                                                                                                    |
|---------------|----------------------------------------------------------------------------------------------------|
| 12.           | Click the <b>Process Monitor</b> link.                                                                                                    |
|               | Report Manager Process Monitor Run                                                                                                    |
|               | Process Instance:3530522                                                                                                    |
| The <b>Pr</b> | ocess Monitor page displays                                                                                                    |
|               | C DC Upload Err Rpt Process Monitor                                                                                                    |
|               | Process List Server List                                                                                                    |
|               | View Process Requests         User ID       PPS1_ALAN.R(Q)       Type <ul> <li>Last</li> <li>I</li> <li>Days</li> <li>Refresh</li> </ul> Server         Name         Q         Instance         Range         Clear           Run Status         V         Distribution Status         V         Save On Refresh         Report Manager         Reset           Clear         V         V         Save On Refresh         Report Manager         Reset |
|               | Select       Instance       Seq.       Run Control ID       Process Type       Process Name       User       Run Date/Time       Run Status       Distribution       Details       Actions         a 3030522       0       DC_Upload_Error_ReportACR       SQR Report       VHRR0148       PPS1_ALAN.ROBERTS       02/10/2025 1:40.38PM EST       Success       Posted       Details       Actions                                                     |
|               | Go back to DC Upload Error Report       Save     Notify       Process List       Server List                                                                                                    |
| 13.           | Locate the applicable report within the <b>Process List</b> section using the Process Instance Number previously captured. The report can be viewed once the <b>Run Status</b> field updates to either "Success" or "Error" and the <b>Distribution Status</b> field updates to "Posted". Periodically click the <b>Refresh</b> button until these two status fields update.                                                                           |
|               | The <b>Deset</b> button can be used to reset back to the last saved view parameters                                                                                                    |
|               | The Reset button can be used to reset back to the last saved view parameters     Process Monitor                                                                                                    |
|               | Process List Server List                                                                                                    |
|               | View Process Requests         User ID       PPS1_ALAN.R(Q)       Type <ul> <li>Last</li> <li>Instance</li> <li>Range</li> <li>Clear</li> <li>Run Status</li> <li>Distribution Status</li> <li>Save On Refresh</li> <li>Report Manager</li> </ul>                                                                                                    |
|               |                                                                                                    |
|               | Select       Instance       Seq.       Run Control ID       Process Type       Process<br>Name       User       Run Date/Time       Run Status       Distribution       Details       Actions         350522       DC Linkad Error ReportACR       SOR Report       VHPR0148       PPS1 ALAN POREPTS       02(0/0205 14/0.38PM EST       Surrase       Peter       Details       Xations                                                               |
|               | Go back to DC Upload Error Report Save Notify Process List   Server List                                                                                                    |

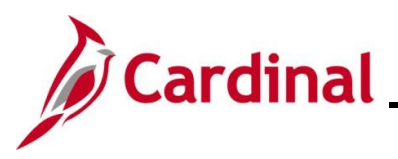

| Step | Action                                                                                                    |
|------|----------------------------------------------------------------------------------------------------|
| 14.  | Click the corresponding Actions dropdown button.                                                                                                    |
|      | Select         Instance         Seq.         Run Control ID         Process Type         Process<br>Name         User         Run Date/Time         Run Status         Distribution<br>Status         Details         Actions           3530522         CD_Upload_Error_ReportACR         SQR Report         VHRR0148         PPS1_ALAN.ROBERTS         02/10/2025 1:40:38PM EST         Success         Posted         Details         VActions |
| 15.  | The Actions menu displays.<br>If the report completed with a Run Status of "Success", click the View Log/Trace list item.<br>If the report completed with a Run Status of "Error", use the Message Log list item to review why<br>the error occurred.<br>Update Process ><br>Details<br>Parameters<br>Message Log<br>View Log/Trace                                                                                                    |

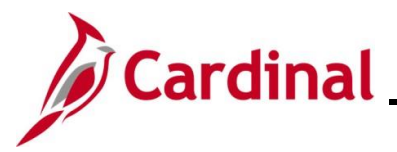

| Step   | Action                                                                                                    |            |
|--------|----------------------------------------------------------------------------------------------------|------------|
| The Vi | w Log/Trace page displays in a pop-up window.                                                                                                    |            |
|        | View Log/Trace                                                                                                    | ×          |
|        |                                                                                                    | Help       |
|        | Report                                                                                                    |            |
|        | Report ID         2701651         Process Instance         3530522         Message Log           Name         VHRR0148         Process Type         SQR Report           Run Status         Success         Success         Success |            |
|        | DC Upload Error Report                                                                                                    |            |
|        | Distribution Details                                                                                                    |            |
|        | Distribution Node hrmir Expiration Date 03/12/2025                                                                                                    |            |
|        | File List                                                                                                    |            |
|        | Name File Size (bytes) Datetime Created                                                                                                    |            |
|        | SQR_VHRR0148_3530522.log 2,209 02/10/2025 1:49:21.071771PM EST                                                                                                    |            |
|        | vhrr0148_3530522.PDF 36,867 02/10/2025 1:49:21.071771PM EST                                                                                                    |            |
|        | vhrr0148_3530522.out 0 02/10/2025 1:49:21.071771PM EST                                                                                                    |            |
|        | Distribute To                                                                                                    |            |
|        | Distribution ID Type Distribution ID                                                                                                    |            |
|        | User PPS1_ALAN.ROBERTS                                                                                                    |            |
|        | Return                                                                                                    |            |
|        |                                                                                                    |            |
| 16.    | Click the .PDF link within the File List section to view the generated report in PD                                                                                                    | PF format. |
|        | File List         Name         File Size (bytes)         Datetime Created                                                                                                    |            |
|        | SQR_VHRR0148_3530522.log 2,209 02/10/2025 1:49:21.071771PM EST                                                                                                    |            |
|        | vhrr0148_3530522.PDF 36,867 02/10/2025 1:49:21.071771PM EST                                                                                                    |            |
|        | vhrr0148_3530522.out 0 02/10/2025 1:49:21.071771PM EST                                                                                                    |            |
| 17.    | Once the Report displays, review as needed.                                                                                                    |            |

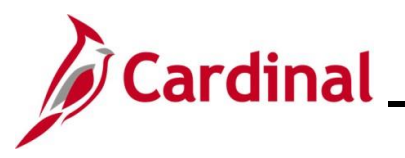

| Step | Action                                                                                                    |
|------|----------------------------------------------------------------------------------------------------|
| 1    | The report will display data by Company, Employee ID, Name, Benefit Plan, Coverage Elect, Pre-<br>Tax Amount, Post Tax Amount, Effective Date, Plan Type, Number of Pays, Contract Months,<br>Error Type, and Error Message. For further information on running a report, refer to the Job Aid<br>titled "NAV225_Generating an HCM Report". This Job Aid can be found on the Cardinal website in<br><b>Job Aids</b> under <b>Learning</b> . |

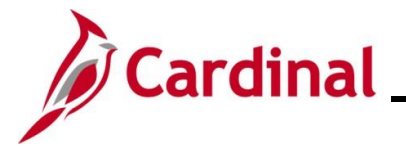

#### FBMC Upload Error Report

This report is used to identify transactions received in the FBMC Upload that did not successfully upload into the Cardinal system.

| Step   | Action                                                                                                    |
|--------|----------------------------------------------------------------------------------------------------|
| 1.     | Navigate to the FBMC Upload Error Report page using the following navigation path:<br>NavBar > Menu > Benefits > Reports > FBMC Upload Error Report                                                                                                    |
| The FB | MC Upload Error Report Find an Existing Value page displays.                                                                                                    |
|        | ← Cardinal Homepage         FBMC Upload Error Report                                                                                                    |
|        | FBMC Upload Error Report                                                                                                    |
|        | Find an Existing Value $\bigcirc Add \ a \ New \ Value             $                                                                                                    |
|        | <ul> <li>Search Criteria</li> <li>Enter any information you have and click Search. Leave fields blank for a list of all values.</li> </ul>                                                                                                    |
|        | 🐑 Recent Searches Choose from recent searches 🗸 🆉 🗅 Saved Searches Choose from saved searches 🗸                                                                                                    |
|        | Search by: Run Control ID begins with                                                                                                    |
|        | Show more options                                                                                                    |
|        | Search Clear                                                                                                    |
| 1      | For more information pertaining to the Cardinal HCM Search pages, refer to the Job Aid titled<br>"Overview of the Cardinal HCM Search Pages". This Job Aid is located on the Cardinal Website<br>in <b>Job Aids</b> under <b>Learning</b> .                                                                                          |
| i      | If this is not the first time generating this report, always search for and use an existing Run<br>Control ID before creating a new one. Users cannot delete Run Control IDs once they are<br>created and saved. The instructions provided in Steps 2 - 4 assume that this is the first time that<br>this report is being generated. |
| 2.     | Click the Add a New Value button.                                                                                                    |
|        | ⊕Add a New Value                                                                                                    |

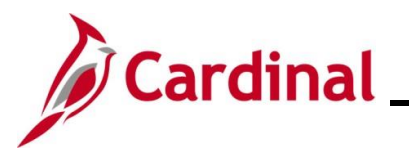

| Step   | Action                                                                                                    |
|--------|----------------------------------------------------------------------------------------------------|
| The FB | MC Upload Error Report Add a New Value page displays.                                                                                                    |
|        | Cardinal Homepage FBMC Upload Error Report                                                                                                    |
|        | FBMC Upload Error Report                                                                                                    |
|        | Add a New Value                                                                                                    |
|        | *Run Control ID                                                                                                    |
| 3.     | Enter a Run Control ID in the Run Control ID field based on the following guidelines:                                                                                                    |
|        | <ul> <li>The Run Control ID must be unique and should be descriptive enough to help locate for future use</li> <li>Up to 30 characters are allowed</li> <li>No blank spaces can be used. However, and underscore can be used in lieu of spaces</li> <li>Do not use wildcard symbols (%)</li> </ul> |
|        | ← Cardinal Homepage         FBMC Upload Error Report                                                                                                    |
|        | FBMC Upload Error Report                                                                                                    |
|        | Add a New Value                                                                                                    |
|        | *Run Control ID                                                                                                    |
| 4.     | Click the <b>Add</b> button.                                                                                                    |
|        | ← Cardinal Homepage           FBMC Upload Error Report                                                                                                    |
|        | FBMC Upload Error Report                                                                                                    |
|        | Add a New Value                                                                                                    |
|        | *Run Control ID FBMC_Upload_Errc                                                                                                    |

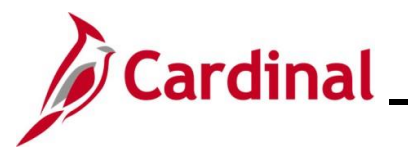

| Step   | Action                                                                                                    |
|--------|----------------------------------------------------------------------------------------------------|
| The FE | BMC Upload Error Report tab displays.                                                                                                    |
|        | Cardinal Homepage     FBMC Upload Error Report                                                                                                    |
|        | FBMC Upload Error Report                                                                                                    |
|        | Run Control ID         FBMC_Upload_Error_ReportACR         Report Manager         Process Monitor         Run                                                                                             |
|        | FBMC Upload Error Report                                                                                                    |
|        | Report Filters       "Effective Date From       "Effective Date To       State Payroll Office Totals                                                                                                    |
|        | Save     Add     Update/Display                                                                                                    |
|        |                                                                                                    |
| 5.     | Enter the desired parameters for the report within the corresponding fields.<br>Select the applicable from and to dates using the <b>Effective Date From Calendar</b> and <b>Effective</b>                |
|        | Date To Calendar icons.                                                                                                    |
|        | *Effective Date From IIII<br>*Effective Date To                                                                                                    |
|        | If the Agency BA has access to multiple companies, the BA can retrieve data for one specific company or multiple companies by:                                                                            |
|        | <ul> <li>Selecting the applicable company using the Company Look Up icon</li> <li>Click the Add a Row (+) icon and repeat as needed to add additional companies</li> </ul>                                |
|        | <b>Note</b> : Data for all applicable companies is retrieved if no specific companies are selected. Users are only able to view company-specific information to the companies for which they have access. |
| 6.     | Click the Save button.                                                                                                    |

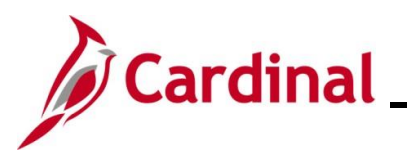

| Step    | Action                                                                                                    |
|---------|----------------------------------------------------------------------------------------------------|
| 7.      | The page refreshes.                                                                                                    |
|         | Click the <b>Run</b> button.                                                                                                    |
|         | ← Cardinal Homepage FBMC Upload Error Report                                                                                                    |
|         | FBMC Upload Error Report                                                                                                    |
|         | Run Control ID         FBMC_Upload_Error_ReportACR         Report Manager         Process Monitor         Run                                                                                                    |
|         | FBMC Upload Error Report                                                                                                    |
|         | Report Filters                                                                                                    |
|         | *Effective Date From 02/01/2025                                                                                                    |
|         | *Effective Date To     02/28/2025      ①     State Payroll Office Totals                                                                                                    |
|         |                                                                                                    |
|         |                                                                                                    |
|         |                                                                                                    |
|         |                                                                                                    |
|         |                                                                                                    |
|         | Save Add Update/Display                                                                                                    |
|         |                                                                                                    |
| The Pro | ocess Scheduler Request page displays in a pop-up window.                                                                                                    |
|         | Process Scheduler Request × Help                                                                                                    |
|         | User ID PPS1_ALAN.ROBERTS Run Control ID FBMC_Upload_Error_ReportACR                                                                                                    |
|         | Server Name   Run Date 02/10/2025                                                                                                    |
|         | Time Zone Q                                                                                                    |
|         | Process List                                                                                                    |
|         | Select         Description         Process Name         Process Type         Type         Format         Distribution           Image: Select         FBMC Upload Error Report         VHRR0147         SQR Report         Web v         PDF v         Distribution |
|         |                                                                                                    |
|         | OK                                                                                                    |
|         | انان                                                                                                    |
| 8.      | Validate that the correct report is selected in the <b>Process List</b> section.                                                                                                    |
|         | Process List Select Description Process Name Process Type +Type +Format Distribution                                                                                                    |
|         | Image: Second process region     Image: Second process region     Image: Second process region       Image: Second process region     FBMC Upload Error Report     VHRR0147     SQR Report     Web      PDF     Distribution                                        |
|         |                                                                                                    |

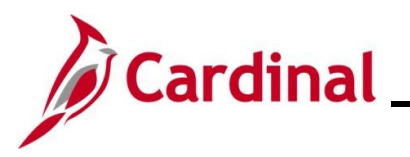

| Step          | Action                                                                                                    |                                                                                                    |                                    |                                    |                              |                            |                                      |
|---------------|----------------------------------------------------------------------------------------------------|----------------------------------------------------------------------------------------------------|------------------------------------|------------------------------------|------------------------------|----------------------------|--------------------------------------|
| 9.            | The <b>Type</b> field of selected, use the                                                                                                    | defaults to "Web<br>ne <b>Distribution</b>                                                                                                    | o". Update to<br>link to identif   | o "Email", "File<br>y the email ad | ", or "Printe<br>dress to se | er" as desi<br>end the rep | red. If "Email" is<br>port to.       |
|               | Process List                                                                                                    |                                                                                                    |                                    |                                    |                              |                            |                                      |
|               | Select Description                                                                                                    |                                                                                                    | Process Name                       | Process Type                       | Type                         | *Format                    | Distribution                         |
|               | FBMC Upload E                                                                                                    | rror Report                                                                                                    | VHRR0147                           | SQR Report                         | Web 🗸                        | PDF •                      | Distribution                         |
| 10.           | The <b>Format</b> fiel formats are ava                                                                                                    | d defaults base<br>ilable for the re                                                                                                    | d on the repo<br>port being ge     | ort being gene<br>enerated.        | rated. Upo                   | date as ne                 | eded if other                        |
|               | Process List<br>Select Description                                                                                                    |                                                                                                    | Process Name                       | Process Type                       | *Type                        | *Format                    | Distribution                         |
|               | FBMC Upload Error Report       VHRR0147       SQR Report       Web       PDF       Distribution         Refer to the HCM Reports Catalogs to identify the formats available for each specific HCM Report. The HCM Reports Catalogs are located on the Cardinal Website under <b>Resources</b> . |                                                                                                    |                                    |                                    |                              |                            |                                      |
|               |                                                                                                    | -                                                                                                    |                                    |                                    |                              |                            |                                      |
| i             | Refer to the HC<br>Report. The HC                                                                                                    | M Reports Cata<br>CM Reports Cat                                                                                                    | alogs to ident<br>alogs are loc    | ify the formats<br>ated on the C   | available<br>ardinal We      | for each s<br>bsite unde   | pecific HCM<br>er <b>Resources</b> . |
| 11.           | Click the <b>OK</b> bu                                                                                                    | itton.                                                                                                    |                                    |                                    |                              |                            |                                      |
|               | ОК                                                                                                    | Cancel                                                                                                    |                                    |                                    |                              |                            |                                      |
| The <b>FB</b> | MC Upload Erro                                                                                                    | or Report tab re                                                                                                    | displays with                      | n the assigned                     | Process I                    | nstance N                  | umber.                               |
|               | -                                                                                                    | •                                                                                                    |                                    |                                    | FB                           | MC Upload Er               | ror Report                           |
|               | 🔶 Cardinal Homepage                                                                                                    |                                                                                                    |                                    |                                    |                              |                            |                                      |
|               | ← Cardinal Homepage                                                                                                    | Report                                                                                                    |                                    |                                    |                              |                            |                                      |
|               | Cardinal Homepage                                                                                                    | Report                                                                                                    | rtACR                              | Report Manager Proce               | ess Monitor<br>Proces        | s Instance:3530523         | Run                                  |
|               | Cardinal Homepage                                                                                                    | Report<br>FBMC_Upload_Error_Repo                                                                                                    | rtACR                              | Report Manager Proce               | ess Monitor<br>Proces        | is Instance:3530523        | Run                                  |
|               | Cardinal Homepage                                                                                                    | Report<br>FBMC_Upload_Error_Repo                                                                                                    | rtACR                              | Report Manager Proce               | ss Monitor<br>Proces         | is Instance:3530523        | Run                                  |
|               | Cardinal Homepage                                                                                                    | Report<br>FBMC_Upload_Error_Report<br>Report<br>e Date From 02/01/202                                                                                                    | rtACR                              | Report Manager Proce               | ss Monitor<br>Proces         | is Instance:3530523        | Run                                  |
|               | Cardinal Homepage                                                                                                    | Report         FBMC_Upload_Error_Report         re Date From       02/01/202         e Date To       02/28/202                                                                                                    | rtACR                              | Report Manager Proce               | ess Monitor<br>Proces        | is Instance:3530523        | Run                                  |
|               | Cardinal Homepage                                                                                                    | Report         FBMC_Upload_Error_Report         re Date From       02/01/202         e Date To       02/28/202         e Payroll Office Totals                                                                                         | rtACR<br>5 🛗<br>5 🛗                | Report Manager Proce               | ss Monitor<br>Proces         | s Instance:3530523         | Run                                  |
|               | Cardinal Homepage                                                                                                    | Report         FBMC_Upload_Error_Report         e Date From       02/01/202         e Date To       02/28/202         e Payroll Office Totals                                                                                          | rtACR<br>5 ∰<br>5 ∰<br>1< < 1-1 of | Report Manager Proce               | ss Monitor<br>Proces         | is Instance:3530523        | Run                                  |
|               | Cardinal Homepage                                                                                                    | Report       FBMC_Upload_Error_Report       e Date From     02/01/202       e Date To     02/28/202       e Payroll Office Totals       Q                                                                                              | rtACR<br>5 ∰<br>5 ∰<br> < < 1-1 of | Report Manager Proce               | ss Monitor<br>Proces         | is Instance:3530523        | Run                                  |
|               | Cardinal Homepage                                                                                                    | Report         FBMC_Upload_Error_Report         re Date From       02/01/202         e Date To       02/28/202         e Date To       02/28/202         e Payroll Office Totals         Q         company       Description         Q | rtACR<br>5 ∰<br>5 ∰<br> < < 1-1 of | Report Manager Proce               | ss Monitor<br>Proces         | is Instance:3530523        | Run                                  |
|               | Cardinal Homepage                                                                                                    | Report         FBMC_Upload_Error_Report         re Date From       02/01/202         e Date To       02/28/202         e Date To       02/28/202         e Payroll Office Totals         Company       Description         Q           | rtACR<br>5 ∰<br>5 ∰<br> < < 1-1 of | Report Manager Proce               | ss Monitor<br>Proces         | s Instance:3530523         | Run                                  |
|               | Cardinal Homepage                                                                                                    | Report         FBMC_Upload_Error_Report         re Date From       02/01/202         e Date To       02/28/202         e Date To       02/28/202         e Payroll Office Totals         Q         company       Description         Q | rtACR<br>5 ∰<br>5 ∰<br> < < 1-1 of | Report Manager Proce               | iss Monitor<br>Proces        | is Instance:3530523        | Run                                  |
|               | Cardinal Homepage                                                                                                    | Report         FBMC_Upload_Error_Report         re Date From       02/01/202         e Date To       02/28/202         e Payroll Office Totals         Q         company       Description                                             | rtACR<br>5 ∰<br>5 ∰<br> < < 1-1 of | Report Manager Proce               | iss Monitor<br>Proces        | s Instance:3530523         | Run                                  |

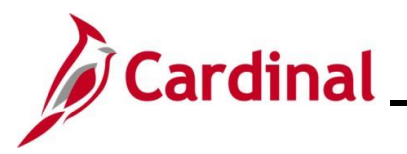

| Step | Action                                                                  |
|------|-------------------------------------------------------------------------|
| 1    | Take note of the Process Instance Number for use later in this process. |
| 12.  | Click the <b>Process Monitor</b> link.                                  |
|      | Report Manager     Process Monitor       Run                            |
|      | Process Instance:3530522                                                |
|      |                                                                         |

The **Process Monitor** page displays.

| View Process Reque | ots                          |              |            |                   |                          |            |            |         |          |
|--------------------|------------------------------|--------------|------------|-------------------|--------------------------|------------|------------|---------|----------|
| User ID PPS1_AL    | AN.R(Q) Type                 | Last         | •          | 1 Days ~          | Refresh                  |            |            |         |          |
| Server Run Status  | Name     Distribution Status | Instance     | Save On Re | _ Range           | Clear<br>Reset           |            |            |         |          |
|                    |                              |              |            |                   |                          |            |            |         |          |
| Process List       |                              |              |            |                   |                          |            |            |         | 1.56     |
| LEF L              |                              |              | D          |                   |                          | IK <       | 1-2 of 2 V |         | View All |
| Select Instance Se | I. Run Control ID            | Process Type | Name       | User              | Run Date/Time            | Run Status | Status     | Details | Actions  |
| 3530523            | FBMC_Upload_Error_ReportACR  | SQR Report   | VHRR0147   | PPS1_ALAN.ROBERTS | 02/10/2025 2:35:13PM EST | Success    | Posted     | Details | ∽Actions |
| 3530522            | DC_Upload_Error_ReportACR    | SQR Report   | VHRR0148   | PPS1_ALAN.ROBERTS | 02/10/2025 1:40:38PM EST | Success    | Posted     | Details | ∽Actions |
|                    |                              |              |            |                   | *                        |            |            |         |          |

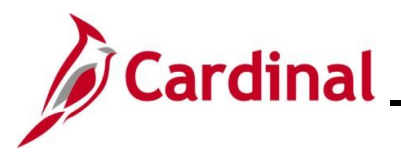

| Step | Action                                                                                                    |
|------|----------------------------------------------------------------------------------------------------|
| 13.  | Locate the applicable report within the <b>Process List</b> section using the Process Instance Number previously captured. The report can be viewed once the <b>Run Status</b> field updates to either "Success" or "Error" and the <b>Distribution Status</b> field updates to "Posted". Periodically click the <b>Refresh</b> button until these two status fields update.                       |
|      | The Clear button can be used to clear any defined view parameters                                                                                                    |
|      | <ul> <li>The Reset button can be used to reset back to the last saved view parameters</li> </ul>                                                                                                    |
|      | C FBMC Upload Error Report Process Monitor                                                                                                    |
|      | Process List Server List                                                                                                    |
|      | View Process Requests<br>User ID PPS1_ALAN.RI Q Type v Last v 1 Days Refresh<br>Server Name Q Instance Range<br>Run Status Distribution Status V IS Save On Refresh Report Manager<br>Report Manager                                                                                                    |
|      | ✓ Process List           IF         Q           K         < 1+2 of 2 √                                                                                                    |
|      | Select     Instance     Seq.     Run Control ID     Process     Type     Process     User     Run Date/Time     Run Status     Distribution     Details     Actions                                                                                                    |
|      | 3530523       PEMIC_Upload_Error_ReportACR       SUR Report       VHR0147       PFST_ALAN ROBERTS       02/10/2025       2:3b:13PM ES1       Success       Posted       Details       VActions         3530522       DC_Upload_Error_ReportACR       SQR Report       VHR0148       PPST_ALAN ROBERTS       02/10/2025       1:40:38PM ES1       Success       Posted       Details       VActions |
| 14.  | Process List   Server List                                                                                                    |
|      | Select Instance Seq. Run Control ID Process Type Process Type User Run Date/Time Run Status Distribution Details Actions                                                                                                    |
|      | 3530523       FBMC_Upload_Error_ReportACR       SQR Report       VHRR0147       PPS1_ALAN.ROBERTS       02/10/2025 2.35:13PM EST       Success       Posted       Details       VActions                                                                                                    |
|      | 3530522     DC_Upload_Error_ReportACR     SQR Report     VHRR0148     PPS1_ALAN.ROBERTS     02/10/2025     1:40:38PM EST     Success     Posted     Details     VActions                                                                                                    |
| 15.  | The <b>Actions</b> menu displays.                                                                                                    |
|      | If the report completed with a Run Status of "Success", click the <b>View Log/Trace</b> list item.                                                                                                    |
|      | If the report completed with a Run Status of "Error", use the <b>Message Log</b> list item to review why the error occurred.                                                                                                    |
|      | Message Log<br>View Log/Trace                                                                                                    |

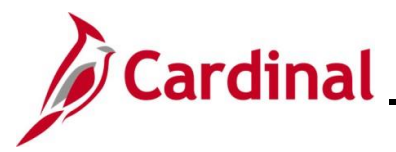

| Step     | Action                           |                             |                                     |     |
|----------|----------------------------------|-----------------------------|-------------------------------------|-----|
| The Viev | <b>/ Log/Trace</b> page displays | in a pop-up window.         |                                     |     |
|          |                                  | View Log/Trace              | ×                                   |     |
|          |                                  |                             | Help                                |     |
|          | Report                           |                             |                                     |     |
|          | Report ID 2701652                | Process Instance 3530523    | Message Log                         |     |
|          | Run Status Success               | Process type Southe         | port                                |     |
|          | FBMC Upload Error Report         |                             |                                     |     |
|          | Distribution Details             |                             |                                     |     |
|          | Distribution Node hrmir          | Expiration Date 03/         | /12/2025                            |     |
|          | File List                        |                             |                                     |     |
|          | Name                             | File Size (bytes)           | Datetime Created                    |     |
|          | SQR_VHRR0147_3530523.log         | 2,213                       | 02/10/2025 2:38:59.311880PM EST     |     |
|          | vhrr0147_3530523.PDF             | 36,892                      | 02/10/2025 2:38:59.311880PM EST     |     |
|          | vhrr0147_3530523.out             | 0                           | 02/10/2025 2:38:59.311880PM EST     |     |
|          | Distribute To                    |                             |                                     |     |
|          | Distribution ID Type             | *Distribution ID            |                                     |     |
|          | User                             | PPS1_ALAN.ROBERTS           |                                     |     |
|          | Return                           |                             |                                     |     |
|          |                                  |                             | .:                                  |     |
| 16.      | Click the .PDF link within th    | e File List section to view | w the generated report in PDF forma | ıt. |
|          | File List                        |                             |                                     |     |
|          | Name                             | File Size (bytes)           | Datetime Created                    |     |
|          | SQR_VHRR0147_3530523.log         | 2,213                       | 02/10/2025 2:38:59.311880PM EST     |     |
|          | vhrr0147_3530523.PDF             | 36,892                      | 02/10/2025 2:38:59.311880PM EST     |     |
|          | vhrr0147_3530523.out             | 0                           | 02/10/2025 2:38:59.311880PM EST     |     |
| 17. (    | Once the Report displays, r      | eview as needed.            |                                     |     |

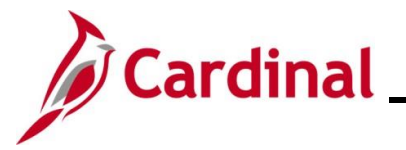

#### **VNAV Upload Error Report**

This report will display the errors encountered during the semimonthly VRS VNAV Upload process.

| Step   | Action                                                                                                    |
|--------|----------------------------------------------------------------------------------------------------|
| 1.     | Navigate to the VNAV Elections Upload Err Rpt page using the following navigation path:<br>NavBar > Menu > Benefits > Reports > VNAV Elections Upload Err Rpt                                                                                                    |
| The VN | IAV Elections Upload Err Rpt Find an Existing Value page displays.                                                                                                    |
|        | Cardinal Homepage VNAV Elections Upload Err Rpt                                                                                                    |
|        | VNAV Elections Upload Err Rpt                                                                                                    |
|        | Find an Existing Value  Carter Add a New Value                                                                                                    |
|        | ✓ Search Criteria<br>Enter any information you have and click Search. Leave fields blank for a list of all values.                                                                                                    |
|        | Recent Searches Choose from recent searches                                                                                                    |
|        | Run Control ID begins with V                                                                                                    |
|        | ∧ Show fewer options     □ Case Sensitive                                                                                                    |
|        | Search Clear                                                                                                    |
| i      | For more information pertaining to the Cardinal HCM Search pages, refer to the Job Aid titled<br>"Overview of the Cardinal HCM Search Pages". This Job Aid is located on the Cardinal Website<br>in <b>Job Aids</b> under <b>Learning</b> .                                                                                          |
| i      | If this is not the first time generating this report, always search for and use an existing Run<br>Control ID before creating a new one. Users cannot delete Run Control IDs once they are<br>created and saved. The instructions provided in Steps 2 - 4 assume that this is the first time that<br>this report is being generated. |
| 2.     | Click the Add a New Value button.                                                                                                    |
|        | ⊕Add a New Value                                                                                                    |

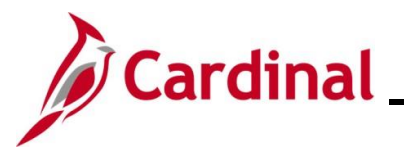

| Step   | Action                                                                                                    |
|--------|----------------------------------------------------------------------------------------------------|
| The VN | IAV Elections Upload Err Rpt Add a New Value page displays.                                                                                                    |
|        | Cardinal Homepage VNAV Elections Upload Err Rpt                                                                                                    |
|        | VNAV Elections Upload Err Rpt                                                                                                    |
|        | Add a New Value Q Find an Existing Value                                                                                                    |
|        | *Run Control ID                                                                                                    |
| 3.     | Enter a Run Control ID in the Run Control ID field based on the following guidelines:                                                                                                    |
|        | <ul> <li>The Run Control ID must be unique and should be descriptive enough to help locate for future use</li> <li>Up to 30 characters are allowed</li> <li>No blank spaces can be used. However, and underscore can be used in lieu of spaces</li> <li>Do not use wildcard symbols (%)</li> </ul> |
|        | Cardinal Homepage VNAV Elections Upload Err Rpt                                                                                                    |
|        | VNAV Elections Upload Err Rpt         Add a New Value         Q Find an Existing Value                                                                                                    |
|        | *Run Control ID                                                                                                    |
| 4.     | Click the <b>Add</b> button.                                                                                                    |
|        | Cardinal Homepage VNAV Elections Upload Err Rpt                                                                                                    |
|        | VNAV Elections Upload Err Rpt                                                                                                    |
|        | Add a New Value QFind an Existing Value                                                                                                    |
|        | "Run Control ID VNAV_Elections_Ur                                                                                                    |

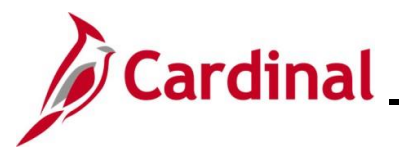

| Step   | Action                                                                                                    |                                                                                             |
|--------|----------------------------------------------------------------------------------------------------|---------------------------------------------------------------------------------------------|
| The VN | IAV Elections Upload Err Rpt page displays.                                                                        |                                                                                             |
|        | Cardinal Homepage                                                                                                  | VNAV Elections Upload Err Rpt                                                               |
|        | Run Control ID VNAV_Elections_Upload_ErrorACR                                                                      | Report Manager Process Monitor Run                                                          |
|        | Report Request Parameter(s)                                                                                        | _                                                                                           |
|        | *From Date                                                                                                    |                                                                                             |
|        |                                                                                                    |                                                                                             |
|        | Company Description                                                                                                |                                                                                             |
|        |                                                                                                    |                                                                                             |
|        | Save                                                                                                    | Add Update/Display                                                                          |
| 5.     | Enter the desired parameters for the report within t                                                               | he corresponding fields.                                                                    |
|        | Select the applicable from and to dates using the <b>F</b> icons.                                                  | rom Date Calendar and To Date Calendar                                                      |
|        | *From Date *To Date                                                                                                |                                                                                             |
|        | If the Agency BA has access to multiple companies company or multiple companies by:                                | s, the BA can retrieve data for one specific                                                |
| 1      | <ul> <li>Selecting the applicable company usi</li> <li>Click the Add a Row (+) icon and rep</li> </ul>             | ng the <b>Company Look Up</b> icon<br>eat as needed to add additional companies             |
|        | <b>Note</b> : Data for all applicable companies is retrieved<br>are only able to view company-specific information | d if no specific companies are selected. Users to the companies for which they have access. |
| 6.     | Click the <b>Save</b> button.                                                                                      |                                                                                             |
|        | Save                                                                                                    |                                                                                             |

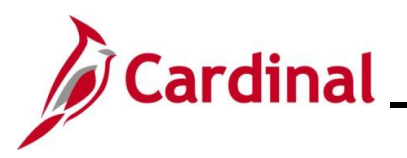

| Step          | Action                                                                                                    |                                                                                                    |                                                                                                    |
|---------------|----------------------------------------------------------------------------------------------------|----------------------------------------------------------------------------------------------------|----------------------------------------------------------------------------------------------------|
| 7.            | The page refreshes.                                                                                                    |                                                                                                    |                                                                                                    |
|               | Click the <b>Run</b> button.                                                                                                    |                                                                                                    |                                                                                                    |
|               | - Cardinal Homepage                                                                                                    | v                                                                                                    | /NAV Elections Upload Err Rpt                                                                                                    |
|               | Run Control ID VNAV_Elections_Upload_ErrorACR                                                                                                    | Report Manager                                                                                                    | Process Monitor Run                                                                                                    |
|               | Report Request Parameter(s)                                                                                                    |                                                                                                    |                                                                                                    |
|               | *From Date 02/01/2025 🔛 *To Date 02/28/2025 🔛                                                                                                    |                                                                                                    |                                                                                                    |
|               | Company      Description                                                                                                    | > > I<br>View All                                                                                                    |                                                                                                    |
|               |                                                                                                    | + -                                                                                                    |                                                                                                    |
|               |                                                                                                    |                                                                                                    |                                                                                                    |
|               | Save                                                                                                    |                                                                                                    | Add Update/Display                                                                                                    |
|               | Save                                                                                                    |                                                                                                    | Add Update/Display                                                                                                    |
| The <b>Pr</b> | rocess Scheduler Request page displa                                                                                                    | ays in a pop-up window.                                                                                                    | Add Update/Display                                                                                                    |
| The <b>Pr</b> | rocess Scheduler Request page displa                                                                                                    | ays in a pop-up window.                                                                                                    | Add Update/Display                                                                                                    |
| The <b>Pr</b> | rocess Scheduler Request page displance Process Scheduler Request page displance Process Process Scheduler Request page displance Process Process P | ays in a pop-up window.<br>cess Scheduler Request                                                                                                    | Add Update/Display           Add         Update/Display           X         Help           s_Upload_ErrorACR         Help                                                                         |
| The <b>Pr</b> | rocess Scheduler Request page displated in the second second seco | ays in a pop-up window.<br>cess Scheduler Request<br>Run Control ID VNAV_Elections<br>Run Date 02/10/2025                                                                                                    | Add Update/Display           X           Help           s_Upload_ErrorACR                                                                                                    |
| The <b>Pr</b> | rocess Scheduler Request page displation of the second second sec | Ays in a pop-up window.<br>cess Scheduler Request<br>Run Control ID VNAV_Elections<br>Run Date 02/10/2025  Run Time 3:09:30PM                                                                                                    | Add     Update/Display       Image: s_Upload_ErrorACR     Help       Reset to Current Date/Time     Image: s_Upload_ErrorACR                                                                      |
| The <b>Pr</b> | Save                                                                                                    | Ays in a pop-up window.<br>cess Scheduler Request<br>Run Control ID VNAV_Elections<br>Run Date 02/10/2025  Run Time 309:30PM                                                                                                    | Add     Update/Display       X     Help       s_Upload_ErrorACR     Reset to Current Date/Time                                                                                                    |
| The <b>Pr</b> | Tocess Scheduler Request page displate<br>User ID PPS1_ALAN ROBERTS<br>Server Name<br>Recurrence<br>Time Zone<br>Process List<br>Select Description Process Name                                                                                                    | ays in a pop-up window.<br>cess Scheduler Request<br>Run Control ID VNAV_Elections<br>Run Date 02/10/2025 (1)<br>Run Time 3:09:30PM (1)<br>Process Type 1:Type                                                                       | Add     Update/Display       Image: s_Upload_ErrorACR     Help       Reset to Current Date/Time     Image: s_Upload_ErrorACR       Image: reset to Current Date/Time     Image: s_Upload_ErrorACR |
| The <b>Pr</b> | Save         FOCCESS Scheduler Request page displation         User ID       PPS1_ALAN ROBERTS         User ID       PPS1_ALAN ROBERTS         Server Name       •         Recurrence       •         Time Zone       Q         Process List       •         Select       Description       Process Name         VNAV Elections Upload Err Rpt       VHR0149                                                                                                    | Ays in a pop-up window.<br>cess Scheduler Request<br>Run Control ID VNAV_Elections<br>Run Date 02/10/2025  Run Time 3:09:30PM                                                                                                    | Add     Update/Display       X     Help       s_Upload_ErrorACR     Help       Reset to Current Date/Time     Distribution       PDF     Distribution                                             |
| The <b>Pr</b> | Save                                                                                                    | ays in a pop-up window.<br>cess Scheduler Request<br>Run Control ID VNAV_Elections<br>Run Date 02/10/2025<br>Run Time 3:09:30PM<br>me Process Type *Type<br>SQR Report Web v                                                         | Add     Update/Display       ×     Help       s_Upload_ErrorACR     Help       reset to Current Date/Time     Distribution       PDF      Distribution       PDF      Distribution                |
| The <b>Pr</b> | Save         rocess Scheduler Request page displation         User ID       PPS1_ALAN.ROBERTS         Server Name       Image: Comparison of the comparison of the comparison                                                                                                    | ays in a pop-up window.<br>cess Scheduler Request<br>Run Control ID VNAV_Elections<br>Run Date 02/10/2025<br>Run Time 3:09:30PM<br>me Process Type Type<br>SQR Report Web v<br>SQR Report                                            | Add       Update/Display         ×       Help         s_Upload_ErrorACR       Help         •Format       Distribution         PDF       Distribution                                              |
| The <b>Pr</b> | Save         FOCCESS Scheduler Request page displation         User ID       PPS1_ALAN ROBERTS         User ID       PPS1_ALAN ROBERTS         Server Name       Image: Comparison of the comparison of the compar                                                                                                    | ays in a pop-up window.<br>cess Scheduler Request<br>Run Control ID VNAV_Elections<br>Run Date 02/10/2025  Run Time 309:30PM<br>Me Process Type Type<br>SQR Report Web v<br>Cted in the Process List                                 | Add Update/Display     ×     Help     s_Upload_ErrorACR     Reset to Current Date/Time     •Format   Distribution     PDF     Distribution     •Section.                                          |
| The <b>Pr</b> | Save         Focess Scheduler Request page displation         Process Scheduler Request page displation         User ID       PPS1_ALAN ROBERTS         Server Name       Image: Comparison of the server name         Recurrence       Image: Comparison of the server name         Process List       Image: Comparison of the server name         Image: Comparison of the server name       Image: Comparison of the server name         Image: Comparison of the server name       Image: Comparison of the server name         Image: Comparison of the server name       Image: Comparison of the server name         Image: Comparison of the server name       Image: Comparison of the server name         Image: Comparison of the server name       Image: Comparison of the server name         Image: Comparison of the server name       Image: Comparison of the server name         Image: Comparison of the server name       Image: Comparison of the server name         Image: Comparison of the server name       Image: Comparison of the server name         Image: Comparison of the server name       Image: Comparison of the server name         Image: Comparison of the server name       Image: Comparison of the server name         Image: Comparison of the server name       Image: Comparison of the server name         Image: Comparison of the server name       Image: Comparison of the server name                                                                                                    | ays in a pop-up window.<br>cess Scheduler Request<br>Run Control ID VNAV_Elections<br>Run Date 02/10/2025<br>Run Time 3:09:30PM<br>me Process Type 1Type<br>SQR Report Web v<br>scted in the Process List<br>lame Process Type 1Type | Add Update/Display     ×   Help   s_Upload_ErrorACR     *Format   Distribution   PDF   Distribution                                                                                               |

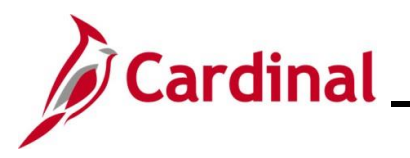

| Step   | Action                                                                                                    |                                 |                              |                            |                           |                                        |  |  |
|--------|----------------------------------------------------------------------------------------------------|---------------------------------|------------------------------|----------------------------|---------------------------|----------------------------------------|--|--|
| 9.     | The <b>Type</b> field defaults to "Web". Update to "Email", "File", or "Printer" as desired. If "Email" is selected, use the <b>Distribution</b> link to identify the email address to send the report to. |                                 |                              |                            |                           |                                        |  |  |
|        | Process List Select Description                                                                                                    | Process Name                    | Process Type                 | * Type                     | *Format                   | Distribution                           |  |  |
|        | VNAV Elections Upload Err Rpt                                                                                                    | VHRR0149                        | SQR Report                   | Web 🗸                      | PDF V                     | Distribution                           |  |  |
| 10.    | The <b>Format</b> field defaults bas<br>formats are available for the re                                                                                                    | ed on the rep<br>eport being g  | port being ger<br>Jenerated. | nerated. U                 | pdate as n                | needed if other                        |  |  |
|        | Select Description                                                                                                    | Process Name                    | Process Type                 | туре                       | Format                    | Distribution                           |  |  |
|        | VNAV Elections Upload Err Rpt                                                                                                    | VHRR0149                        | SQR Report                   | Web 🗸                      | PDF 🗸                     | Distribution                           |  |  |
| i      | Refer to the HCM Reports Ca<br>Report. The HCM Reports Ca                                                                                                    | talogs to ide<br>atalogs are lo | ntify the formatic           | ats availabl<br>Cardinal W | e for each<br>/ebsite une | specific HCM<br>der <b>Resources</b> . |  |  |
| 11.    | Click the <b>OK</b> button.                                                                                                    |                                 |                              |                            |                           |                                        |  |  |
|        | OK Cancel                                                                                                    |                                 |                              |                            |                           |                                        |  |  |
| The VN | VNAV Elections Upload Err Rpt page redisplays with the assigned Process Instance Number.                                                                                                    |                                 |                              |                            |                           |                                        |  |  |
|        | - Cardinal Homepage                                                                                                    |                                 |                              | VNA                        | / Elections Up            | load Err Rpt                           |  |  |
|        | Run Control ID VNAV_Elections_Upload_                                                                                                    | ErrorACR                        | R                            | eport Manager Pro          | cess Monitor              | Run                                    |  |  |
|        | Report Request Parameter(s)                                                                                                    |                                 |                              |                            |                           |                                        |  |  |
|        | *From Date 02/01/2025 📰 *To Date 02                                                                                                    | 2/28/2025 🔛                     |                              |                            |                           |                                        |  |  |
|        |                                                                                                    | < 1-1 of 1 🗸 >                  | >I I<br>/iew All             |                            |                           |                                        |  |  |
|        | Company     Description       1     Q                                                                                                    | +                               |                              |                            |                           |                                        |  |  |
|        | Save                                                                                                    |                                 |                              |                            | Add                       | Update/Display                         |  |  |
| i      | Take note of the Process Insta                                                                                                    | ance Numbe                      | r for use later              | in this pro                | Cess.                     |                                        |  |  |

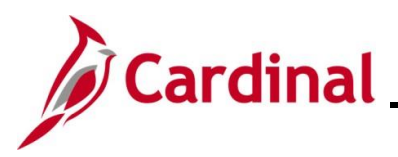

| Step          | Actio                                                                                                    | on                                     |             |                                |                    |                                          |                                                                                                    |                          |            |              |         |                             |
|---------------|----------------------------------------------------------------------------------------------------|----------------------------------------|-------------|--------------------------------|--------------------|------------------------------------------|----------------------------------------------------------------------------------------------------|--------------------------|------------|--------------|---------|-----------------------------|
| 12.           | Click                                                                                                    | Click the <b>Process Monitor</b> link. |             |                                |                    |                                          |                                                                                                    |                          |            |              |         |                             |
|               | Rep                                                                                                    | Report Manager Process Monitor Run     |             |                                |                    |                                          |                                                                                                    |                          |            |              |         |                             |
|               | Process Instance:3530522                                                                                                    |                                        |             |                                |                    |                                          |                                                                                                    |                          |            |              |         |                             |
| The <b>Pr</b> | ocess                                                                                                    | Mor                                    | nitor       | page displays                  |                    |                                          |                                                                                                    |                          |            |              |         |                             |
|               |                                                                                                    | AV Election                            | is Upload E | Err Rpt                        |                    |                                          | Pro                                                                                                    | cess Monitor             |            |              |         |                             |
|               | Pro                                                                                                    | Process List Server List               |             |                                |                    |                                          |                                                                                                    |                          |            |              |         |                             |
|               | View Process Requests         User ID       PPS1_ALAN R: Q       Type          ✓        Instance       Range       Refresh         Server       Vame       Q       Instance       Range       Clear         Run Status       V       Distribution Status       V       Save On Refresh       Report Manager       Reset |                                        |             |                                |                    |                                          |                                                                                                    |                          |            |              |         |                             |
|               | ✓ Proc                                                                                                    |                                        |             |                                |                    |                                          |                                                                                                    |                          |            |              |         |                             |
|               | Select                                                                                                    | Instance                               | Sec         | Run Control ID                 | Process Type       | Process                                  | liser                                                                                                    | Run Date/Time            | Run Statue | Distribution | Details | Actions                     |
|               | Select                                                                                                    | 3530524                                |             | VNAV Elections Unload ErrorACR | SOR Report         | Name                                     | PPS1 ALAN ROBERTS                                                                                                    | 02/10/2025_3:09:30PM EST | Success    | Status       | Details | × Actions                   |
|               |                                                                                                    | 3530523                                |             | EBMC Upload Error ReportACR    | SOB Report         | VHRR0147                                 | PPS1_ALAN ROBERTS                                                                                                    | 02/10/2025 2:35:13PM EST | Success    | Posted       | Details | <ul> <li>Actions</li> </ul> |
|               |                                                                                                    |                                        |             | - Should Life Report ON        | Lo ser i riciporti | 1.1.1.1.1.1.1.1.1.1.1.1.1.1.1.1.1.1.1.1. | THE PROPERTY OF THE PROPERTY OF THE PROPERTY O |                          | 1          | 1.00000      | Setund  |                             |

Go back to VNAV Elections Upload Err Rpt
Save
Notify

rocess List | Server List

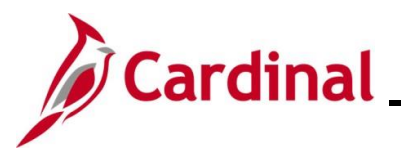

| Step | Action                                                                                                    |                      |                                             |                         |                  |  |  |
|------|----------------------------------------------------------------------------------------------------|----------------------|---------------------------------------------|-------------------------|------------------|--|--|
| 13.  | Locate the applicable report within the <b>Process List</b> section using the Process Instance N previously captured. The report can be viewed once the <b>Run Status</b> field updates to eithe "Success" or "Error" and the <b>Distribution Status</b> field updates to "Posted". Periodically cl <b>Refresh</b> button until these two status fields update.<br>• The <b>Clear</b> button can be used to clear any defined view parameters |                      |                                             |                         |                  |  |  |
|      |                                                                                                    |                      | Process Monitor                             |                         |                  |  |  |
|      |                                                                                                    |                      |                                             |                         |                  |  |  |
|      | View Process Kequests         User (D       PPS1_ALAN R! Q       Type <ul> <li>Last</li> <li>Instance</li> <li>Range</li> <li>Run Status</li> <li>Distribution Status</li> <li>Save On Refresh</li> <li>Report Manager</li> </ul> <ul> <li>Reset</li> </ul>                                                                                                    |                      |                                             |                         |                  |  |  |
|      | E Q                                                                                                    | <b>D</b>             |                                             | I< < 1-3 of 3 →         | >>> View All     |  |  |
|      | Select Instance Seq. Run Control ID                                                                                                    | Process Type Name    | User Run Date/Time                          | Run Status              | etails Actions   |  |  |
|      | 3530524 VNAV_Elections_Upload_ErrorACR                                                                                                    | SQR Report VHRR0149  | PPS1_ALAN.ROBERTS 02/10/2025 3:09:30PM EST  | Success Posted D        | etails Actions   |  |  |
|      | 3530523 PBING_Upload_Error_Report4CR                                                                                                    | SOR Report VHRR0147  | PPS1_ALAN.ROBERTS 02/10/2025 2:30.13PM EST  | Success Posted D        | etails × Actions |  |  |
| 14.  | Go back to VNAV Elections Upload Err Rpt Sove Notify Process List   Server List Click the corresponding Ac                                                                                                    | tions dropdow        | n button.                                   |                         |                  |  |  |
|      |                                                                                                    |                      |                                             |                         |                  |  |  |
|      | Select Instance Seq. Run Control ID                                                                                                    | Process Type Process | User Run Date/Time                          | Run Status Distribution | Details Actions  |  |  |
|      | 3530524 VNAV_Elections_Upload_ErrorACR                                                                                                    | SQR Report VHRR0149  | PPS1_ALAN.ROBERTS 02/10/2025 3:09:30PM ES   | ST Success Posted       | Details VActions |  |  |
|      | 3530523         FBMC_Upload_Error_ReportACR                                                                                                    | SQR Report VHRR0147  | 7 PPS1_ALAN.ROBERTS 02/10/2025 2:35:13PM ES | ST Success Posted       | Details VActions |  |  |
|      | 3530522         DC_Upload_Error_ReportACR                                                                                                    | SQR Report VHRR0148  | PPS1_ALAN.ROBERTS 02/10/2025 1:40:38PM ES   | ST Success Posted       | Details VActions |  |  |
|      |                                                                                                    |                      |                                             | í l                     |                  |  |  |

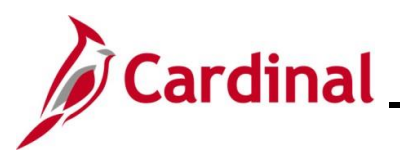

### **Benefits Job Aid**

| Step | Action                                                                                                    |
|------|----------------------------------------------------------------------------------------------------|
| 15.  | The <b>Actions</b> menu displays.                                                                                     |
|      | If the report completed with a Run Status of "Success", click the View Log/Trace list item.                           |
|      | If the report completed with a Run Status of "Error", use the Message Log list item to review why the error occurred. |

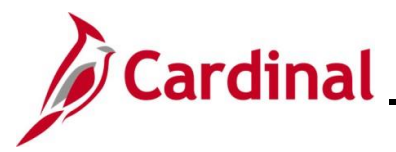

| Step                                                        | Action                                |                                                |                   |  |  |  |  |  |
|-------------------------------------------------------------|---------------------------------------|------------------------------------------------|-------------------|--|--|--|--|--|
| The <b>View Log/Trace</b> page displays in a pop-up window. |                                       |                                                |                   |  |  |  |  |  |
|                                                             |                                       | ×                                              |                   |  |  |  |  |  |
|                                                             |                                       |                                                | Help              |  |  |  |  |  |
|                                                             | Report                                |                                                |                   |  |  |  |  |  |
|                                                             | Report ID 2701653                     | Process Instance 3530524 Message Log           |                   |  |  |  |  |  |
|                                                             | Name VHRR0149<br>Run Status Success   | Process Type SQR Report                        |                   |  |  |  |  |  |
|                                                             | VNAV Elections Upload Err Rpt         |                                                |                   |  |  |  |  |  |
|                                                             | Distribution Details                  |                                                |                   |  |  |  |  |  |
|                                                             | Distribution Node hrmir               | Expiration Date 03/12/2025                     |                   |  |  |  |  |  |
|                                                             | File List                             |                                                |                   |  |  |  |  |  |
|                                                             | Name                                  | File Size (bytes) Datetime Created             |                   |  |  |  |  |  |
|                                                             | SQR_VHRR0149_3530524.log              | 2,219 02/10/2025 3:12:46.591095P               | MEST              |  |  |  |  |  |
|                                                             | vhrr0149_3530524.PDF                  | 36,632 02/10/2025 3:12:46.591095P              | MEST              |  |  |  |  |  |
|                                                             | vhrr0149_3530524.out                  | 0 02/10/2025 3:12:46.591095P                   | MEST              |  |  |  |  |  |
|                                                             | Distribute To<br>Distribution ID Type | Distribution ID                                |                   |  |  |  |  |  |
|                                                             | User                                  | PPS1_ALAN.ROBERTS                              |                   |  |  |  |  |  |
|                                                             | Return                                |                                                |                   |  |  |  |  |  |
|                                                             |                                       |                                                |                   |  |  |  |  |  |
| 16.                                                         | Click the .PDF link within the        | e File List section to view the generated repo | rt in PDF format. |  |  |  |  |  |
|                                                             | File List                             |                                                |                   |  |  |  |  |  |
|                                                             | Name                                  | File Size (bytes) Datetime Created             |                   |  |  |  |  |  |
|                                                             | SQR_VHRR0149_3530524.log              | 2,219 02/10/2025 3:12:46.59109                 | 5PM EST           |  |  |  |  |  |
|                                                             | vhrr0149_3530524.PDF                  | 36,632 02/10/2025 3:12:46.59109                | 5PM EST           |  |  |  |  |  |
|                                                             | vhrr0149_3530524.out                  | 0 02/10/2025 3:12:46.59109                     | 5PM EST           |  |  |  |  |  |
| 17.                                                         | Once the Report displays, r           | eview as needed.                               |                   |  |  |  |  |  |

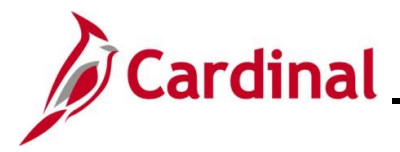

#### **Error Troubleshooting**

Depending on the error message displayed, research may need to be performed in coordination with the HR Administrator. Evaluate the employee's HR Status to determine if a Job Action is required. Compare the current benefits enrollment with the record sent on the upload file to determine timing or retroactive enrollment requirements and any possible downstream effects to existing records. Agencies do not have access to enter any enrollments. If adjustments are required for such records, the administrator should first discuss the situation with State Payroll Operations (SPO) and then submit a ticket to the Cardinal Post Production Support (PPS) to remove the row. If the error indicates an invalid Employee ID and/or SSN, notify the Third-Party Administrator (TPA) to ensure that the information is correct in their system.

The charts on the following pages show warning messages and associated solutions for three benefit uploads (FBMC, DC, VRS VNAV) and includes a brief description of the manual entry steps for each upload type.

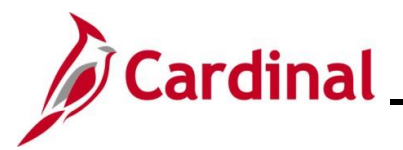

#### **Defined Contribution Elections Message Catalog:**

| Warning Message                                                                                                    | Solution                                                                                                    |
|----------------------------------------------------------------------------------------------------|----------------------------------------------------------------------------------------------------|
| Loaded Using SSN. EMPLID not on file in DC.                                                                                               | Informational message. EMPLID in the file is blank but there is a match for SSN. Verify correct record updated.                                                                                                    |
| Election Not Processed – SSN does not match<br>EMPLID. Research and manually add if<br>necessary.                                         | EMPLID and SSN combination in the file is not valid. Research and log a help desk ticket to request enrollment entry as needed.                                                                                                    |
| Loaded Using EMPLID. SSN not on file in DC.                                                                                               | Informational message. SSN in the file is blank<br>but there is a match for EMPLID. Verify correct<br>record updated.                                                                                                    |
| ERROR: Election not processed. No EMPLID or SSN found in Cardinal.                                                                        | No record found in Cardinal for the SSN or for the EMPLID in the file. Research and log a help desk ticket to request enrollment entry as needed.                                                                                                    |
| ERROR: Election not processed. No EMPLID or SSN found on incoming file.                                                                   | Both SSN and EMPLID in the file are blank.<br>Research and log a help desk ticket to request<br>enrollment entry as needed.                                                                                                    |
| ERROR: Employee Status Terminated.                                                                                                    | Employee has Payroll Status of 'T' (Terminated)<br>or 'R' (Retired). Research and log a help desk<br>ticket to request enrollment entry as needed.                                                                                                    |
| Processing Note: Employee on LOA/Suspension.<br>Election uploaded.                                                                        | Employee has Payroll Status of 'L' (Leave of absence) or 'S' (Suspension).                                                                                                    |
| ERROR: Election Not Processed. Enrollment<br>exists for employee with a date greater than the<br>new election, manually update if needed. | Effective Date of the record is earlier than an existing enrollment for the employee. Research and log a help desk ticket to request enrollment entry as needed.                                                                                                    |
| <b>Processing Note</b> : Election already exists for same date and amounts in Cardinal. Effdt is updated to effdt+1.                      | A row with the same amount and effective date<br>exists and loaded with effective date one day later<br>than existing election. No action required.                                                                                                    |
| <b>Processing Note</b> : Election already exists for same date, but different amounts in Cardinal. Effdt is updated to effdt+1.           | Effective Date of the record in the file equals an<br>existing enrollment for the employee; however,<br>the amounts do not match. Enrollment was<br>loaded with effective date one day later than<br>existing election. Research and log a help desk<br>ticket to request update as needed. |
| The Company associated with the Employee in the file is different from PS_JOB                                                             | No job record found for Company in the file. If<br>transaction is valid, add Cardinal employment<br>instance, then log a help desk ticket to request<br>enrollment entry as needed.                                                                                                    |

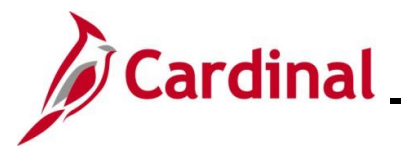

| Warning Message                                                                                                    | Solution                                                                                                    |
|----------------------------------------------------------------------------------------------------|----------------------------------------------------------------------------------------------------|
| Enrollment received for 0.00 Deferred Comp<br>Deduction, but employee not currently enrolled in<br>Cardinal.                                                                                                    | Information only – no action required.<br>Transaction on file to stop/terminate enrollment,<br>but no active enrollment found.                                                                 |
| Employee ID does not exist in<br>BEN_PROG_PARTIC record.                                                                                                    | Employee not assigned to a benefit program.<br>Finalize Hire/Rehire benefit event then log a help<br>desk ticket to request enrollment entry as needed.                                        |
| Warning - No benefit plan found for employee<br>Months and Pay Periods value on Job. Election<br>loaded using default of value, 12-24. Verify and<br>correct Months and Pay Periods. Update 457 plan<br>election if necessary. | Eligibility Field 8 is blank so default used. Update<br>Elig Field 8 on Job. Verify enrollment and<br>manually update if necessary.                                                            |
| The Date of Birth in Cardinal is showing the employee as younger than 50 years of age.                                                                                                    | Informational message. File indicates employee<br>is age 50+ in the vendor's system but Cardinal<br>age is lower. HR should verify with employee and<br>update date of birth where applicable. |
| 50PLUS indicator is populated. Please refer to the Savings Management Table.                                                                                                    | Information only – no action required.                                                                                                    |
| Catch Up indicator is populated. Please refer to the Savings Management Table.                                                                                                    | Information only – no action required.                                                                                                    |
| Multiple Catch-Ups were indicated in the input file,<br>each extension has been entered into Savings<br>Management table.                                                                                                    | Information only – no action required.                                                                                                    |
| ERROR: DC Agency does not use Cardinal Payroll.                                                                                                    | Enrollment on file is for a non-Payroll agency.                                                                                                    |

**Note:** The Cardinal Post Production Support (PPS) Team monitors this report and keys any enrollment errors if the employee is active at the Agency on File. If the Agency does not see the enrollment errors corrected within 2 business days, log a help desk ticket. Be sure to include as much detail as possible and ensure that "Cardinal" is within the Subject Line of the Ticket.

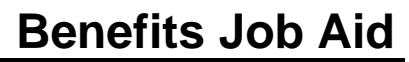

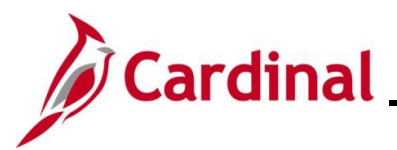

#### FBMC Message Catalog:

| Warning Message                                                                                      | Solution                                                                                                    |
|----------------------------------------------------------------------------------------------------|----------------------------------------------------------------------------------------------------|
| Warning – Election loaded, incorrect EMPLID on file at FBMC.                                         | Informational message. No record found in Cardinal for EMPLID in the file but there is a match for SSN. Verify correct record updated.                           |
| Error - No Match on EMPLID or SSN, research and update manually.                                     | No record found in Cardinal for the SSN or for the EMPLID in the file. Research and log a help desk ticket to request enrollment entry as needed.                |
| Warning – Election processed using only<br>EMPLID. SSN missing from incoming file.                   | Informational message. SSN in the file is blank but there is a match for EMPLID. Verify correct record updated.                                                  |
| Warning – Loaded election using SSN.<br>EMPLID not on file at FBMC.                                  | Informational message. EMPLID in the file is blank<br>but there is a match for SSN. Verify correct record<br>updated.                                            |
| Election received for employee who is currently on Leave of Absence.                                 | Employee has Payroll Status of 'L' (Leave of absence) or 'S' (Suspension).                                                                                       |
| Election already exists in Cardinal.                                                                 | The existing row with the same amount exists. No action required.                                                                                                |
| Election exists for same EFFDT. Incrementing file effdt to effdt + 1.                                | A row with the same amount and effective date<br>exists and loaded with effective date one day later<br>than existing election. No action required.              |
| Enrollment exists for employee with a date greater than the new election, manually update if needed. | Effective Date of the record is earlier than an existing enrollment for the employee. Research and log a help desk ticket to request enrollment entry as needed. |
| Added End Date to MISC Ins, Deduction Amt: 0.00.                                                     | Information only – no action required.                                                                                                    |
| Terminated DOAFEE, No Active FBMC Election.                                                          | Information only – no action required.                                                                                                    |
| Added End Date to DOAFEE, No Active FBMC Election.                                                   | Information only – no action required.                                                                                                    |
| Employee HR status is inactive in Cardinal.                                                          | Transaction not loaded because HR status is inactive. Research and log a help desk ticket to request enrollment entry as needed.                                 |
| Added End Date to TPAFEE, No Active FBMC Election.                                                   | Information only – no action required.                                                                                                    |
| Election received includes a 15 year catch up.<br>Please refer to the Savings Management<br>page.    | Information only – no action required.                                                                                                    |

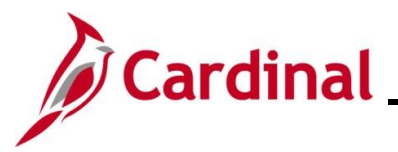

| Warning Message                                | Solution                                             |
|------------------------------------------------|------------------------------------------------------|
| Employee didn't have benefit eligibility in    | The employee is in a Benefit Program that does not   |
| Cardinal.                                      | include annuities. Research to determine if manual   |
|                                                | entry is required log a help desk ticket to request  |
|                                                | enroliment entry as needed.                          |
| Received Deduction waiver for which Cardinal   | Information only – no action required.               |
| election exists with End Dt.                   |                                                      |
| Election exists for same EFFDT with different  | Effective Date of the record in the file equals an   |
| amount, research and manual update if          | existing enrollment for the employee; however, the   |
| necessary.                                     | amounts do not match. Enrollment was loaded with     |
|                                                | effective date one day later than existing election. |
|                                                | Research and log a help desk ticket to request       |
|                                                | update as needed.                                    |
| Warning: No benefit plan found for employee    | Eligibility Field 8 is blank so default used. Update |
| Months and Pay Periods value on Job.           | Elig Field 8 on Job. Verify enrollment and log a     |
| Election loaded using default of value, 12-24. | help desk ticket to request update as needed.        |
| Verify and correct Months and Pay Periods.     |                                                      |
| Update 403 plan election if necessary.         |                                                      |
| Election not processed, Both EMPLID and        | Both SSN and EMPLID in the file are blank.           |
| SSN not found on incoming file.                | Research and log a help desk ticket to request       |
|                                                | enrollment entry as needed.                          |
| SSN on file does not match SSN for EMPLID.     | EMPLID and SSN combination in the file is not        |
|                                                | valid. Research and log a help desk ticket to        |
|                                                | request enrollment entry as needed.                  |
| Invalid company for the Employee in Cardinal.  | No job record found for Company in the file. If      |
| Please Research and Manually Update.           | transaction is valid, add Cardinal employment        |
|                                                | instance, and log a help desk ticket to request      |
|                                                | enrollment entry as needed.                          |

**Note:** The Cardinal Post Production Support (PPS) Team monitors this report and keys any enrollment errors if the employee is active at the Agency on File. If the Agency does not see the enrollment errors corrected within 2 business days, log a help desk ticket. Be sure to include as much detail as possible and ensure that "Cardinal" is within the Subject Line of the Ticket.

**Note**: The Payroll Administrator enters Post tax miscellaneous insurances, FBMC Administration Fee, and DOA Fee as General Deductions.

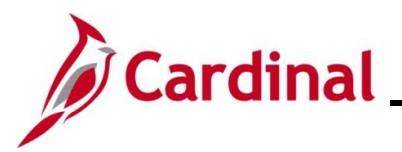

#### VRS VNAV Message Catalog:

| Warning Message                                                                                                    | Solution                                                                                                    |
|----------------------------------------------------------------------------------------------------|----------------------------------------------------------------------------------------------------|
| Multiple Salaried Jobs Exist for this Employee in the Same Company.                                                                            | The program could not determine the appropriate salaried job for which the enrollment should be loaded.                                                                                                    |
| Employee is not associated with the Company.                                                                                                   | The employee does not have a Job record in Cardinal for the Company in the file.                                                                                                    |
| EMPLID Not Found.                                                                                                    | No record found in Cardinal for the EMPLID in the file. Research and log a help desk ticket to request enrollment entry as needed.                                                                                                    |
| Employee Not Active.                                                                                                    | Employee is not in an active status.                                                                                                    |
| BEN Program Not SAL or SPT.                                                                                                    | Retirement is only applicable for employees in Benefit Program SAL or SPT.                                                                                                    |
| VOL Contribution not within Established Limits.                                                                                                | Hybrid voluntary contribution amounts must be between 0 and 4 percent.                                                                                                    |
| Election Date more than days in the past.                                                                                                    | The retroactive enrollment greater than a specified<br>number of days in the past. Research and log a<br>help desk ticket to request enrollment entry as<br>needed.                                                                                             |
| Future dated election detected – Research Needed.                                                                                              | The effective date of the record is in the future.<br>Validate the date and log a help desk ticket to<br>request enrollment entry as needed.                                                                                                    |
| Prior Service Buy-Back Effective Date is not dated the first of the month.                                                                     | Purchase of Prior Service deductions should<br>always start on the first of the month. Research<br>and log a help desk ticket to request enrollment<br>entry as needed.                                                                                         |
| General Deduction End Date is prior to Effective Date.                                                                                         | A PPS deduction was sent with the end date<br>earlier than the effective date. Research and log a<br>help desk ticket to request enrollment entry as<br>needed.                                                                                                 |
| Election was rejected because EFFDT matches<br>the current record in Cardinal but there are<br>differences in the Plan or Election Percentage. | Research is required to determine if the existing<br>enrollment should be updated. Log a help desk<br>ticket to request update as needed.                                                                                                    |
| Warning – No change was made because the election received already exists in Cardinal.                                                         | A duplicate enrollment was received. No action required.                                                                                                    |
| Enrollment Received and employee is enrolled in<br>a different Retirement Plan, please review and<br>manually enter the election.              | A row exists with a date past the effective date of<br>the row being sent. Research is needed to<br>determine if the enrollment should be entered and<br>if removal of the future dated row is required. Log<br>a help desk ticket to request update as needed. |

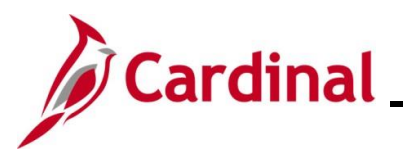

### **Benefits Job Aid**

#### **BN361\_Upload Error Report Troubleshooting**

| Warning Message                                                                                                    | Solution                                                                                                    |
|----------------------------------------------------------------------------------------------------|----------------------------------------------------------------------------------------------------|
| <b>Warning</b> – Line Agency must review the requested Prior Service Adjustment requested and if necessary, enter a One Time Deduction Adjustment in SPOT. | An adjustment amount was received in the file for<br>retroactive collection of a Prior Service Purchase<br>amount. A SPOT transaction should be entered to<br>collect this amount. |

**Note:** The Cardinal Post Production Support (PPS) Team monitors this report and keys any enrollment errors if the employee is active at the Agency on File. If the Agency does not see the enrollment errors corrected within 2 business days, log a help desk ticket. Be sure to include as much detail as possible and ensure that "Cardinal" is within the Subject Line of the Ticket.

**Note**: The Payroll Administrator enters purchase of prior service ("buyback") General Deductions.